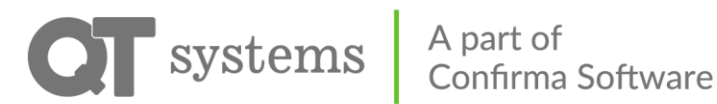

### Instruktion till QT Kund

Via vår webbapp kan ni göra många saker. Dessa inkluderar bland annat:

- Boka tvättstuga, bastu och andra lokaler
- Styra ditt ladd-/ och motorvärmaruttag
- Se din förbrukning
- Öppna dörrar
- Göra felanmälan

Första gången ni loggar in möts ni en av tom sida.

Denna kan ni själva anpassa för att visa det ni använder mest. På denna sida kommer ni också att se alla era framtida bokningar.

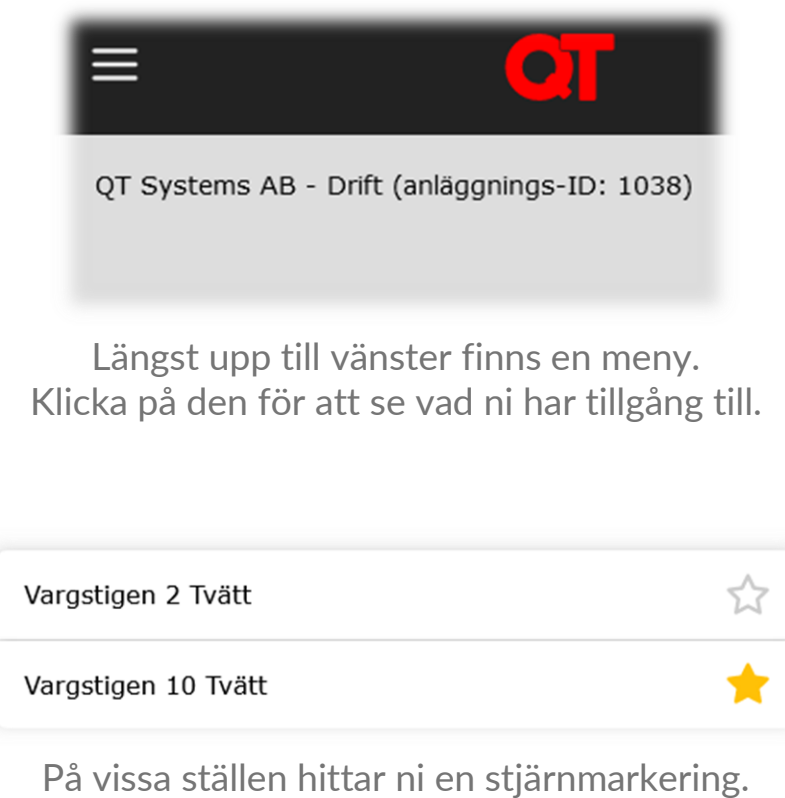

Tryck på den för att få valt objekt på din startsida.

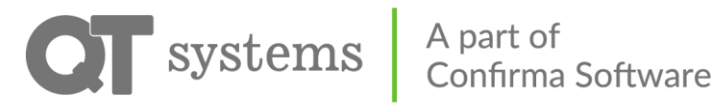

#### Sidomeny

Sidomenyn ser olika ut beroende på vad som är installerat hos er. Sidomenyn når ni alltid uppe till vänster.

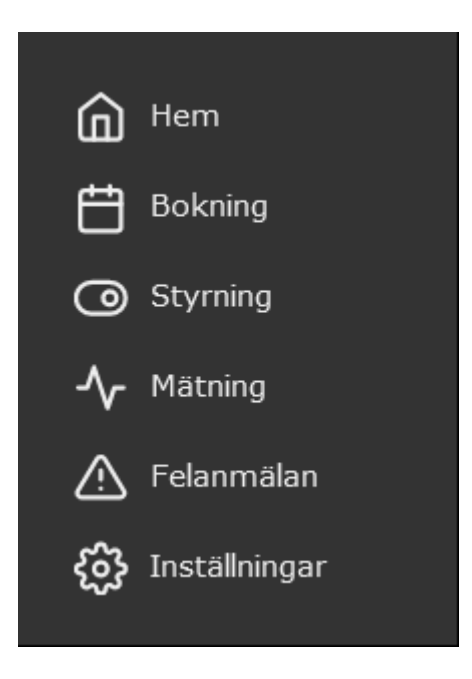

| Hem           | Startsidan                              |
|---------------|-----------------------------------------|
| Bokning       | Bokning av lokaler såsom tvättstugor    |
| Styrning      | Uttag och dörrar                        |
| Mätning       | Förbrukning av vatten och el            |
| Felanmälan    | Gör felanmälan till din fastighetsägare |
| Inställningar | Se din profil                           |

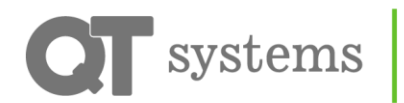

A part of Confirma Software

### Bokning

Här listas allt ni kan boka. När ni bokat ett pass använder ni er RFID-tagg eller appen för att komma åt lokalen under er bokade tid.

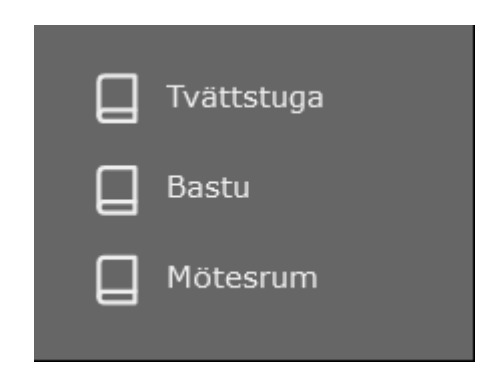

De vanligaste kategorierna visas i bilden ovan. Fler kategorier kan också finnas beroende på vad som kan bokas.

Tryck på en kategori för att komma till bokning av lokaler. Ibland finns flera lokaler i samma kategori, välj då den lokal ni önskar boka.

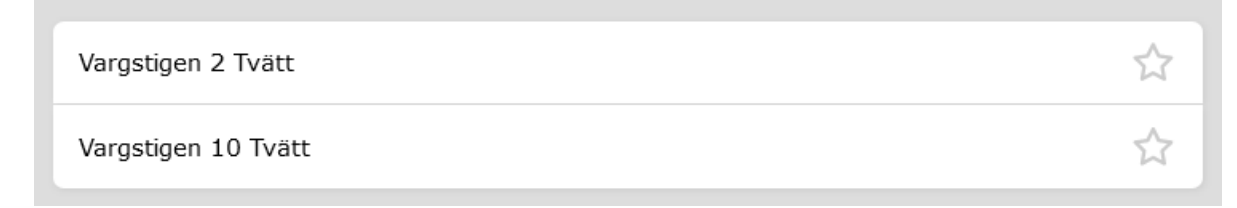

Exempel på hur det kan se ut om det finns flera tvättstugor.

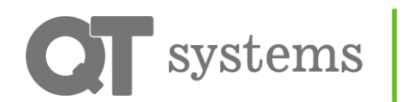

När ni valt lokal möts ni av en kalender. Här ser ni veckovis vilka pass som är tillgängliga.

Välj ett pass och tryck på boka.

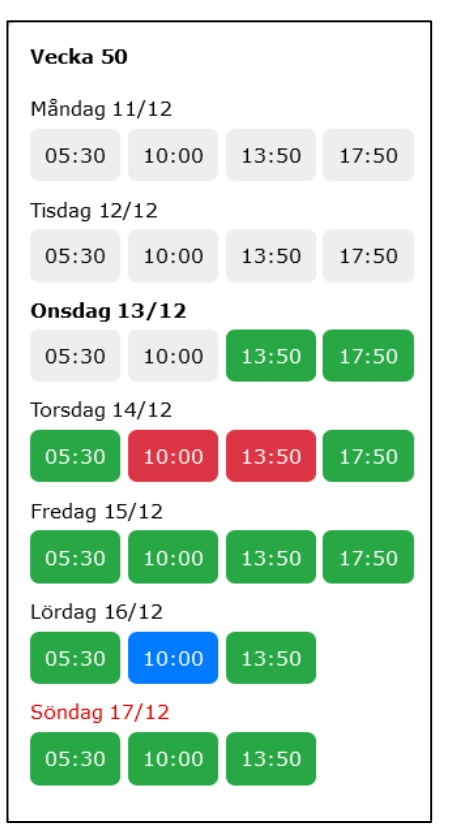

Grått passTiden har passeratGrönt passTillgängligt att bokaRött passUpptagetBlått passBokat av dig själv

Bokade pass visas både när ni går in på objekt ni bokat och på startsidan.

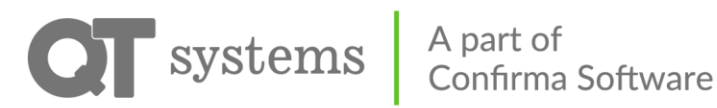

## Styrning – Elbilsladdning

Elbilsladdning sker genom den större kontakten på laddboxen. Ett uttag kan vara knuten till dig specifikt eller så kan ni vara flera som delar på några platser. I det senare fallet kallar vi uttagen "Allmänna".

Ert eget uttag kan ni styra fritt. Ni slå av och på när ni vill. Ni kan också sätta fasta schematider för när ditt uttag ska vara påslaget. Ni kan närsomhelst se hur mycket ström ni förbrukat under Mätning.

Ett allmänt uttag är lite annorlunda. När ni parkerat väljer ni i appen vilket uttag ni ställt er vid. Ni slår då på uttaget så länge ni önskar. Ni kan inte sätta ett eget schema på ett allmänt uttag.

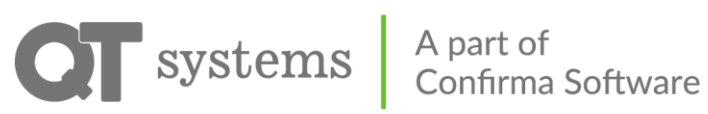

# Styrning – Elbilsladdning – Egna uttag

| MITT UTTAG                                                                                                    |                   |                                          |
|----------------------------------------------------------------------------------------------------|-------------------|------------------------------------------|
| U Gräddhyllan, 1024EL                                                                                                    |                   | ☆                                        |
| DIREKTSTART                                                                                                    |                   |                                          |
| 30 min 1 tim 2 tim 4 tim 8 tim<br>Slå på                                                                                             | 12 tim 24 tim ∞   |                                          |
| TILLFÄLLIGA TIDER                                                                                                    |                   | Ny tillfällig tid                        |
| Inga tillfälliga tider                                                                                                    |                   |                                          |
|                                                                                                    |                   |                                          |
| SCHEMATIDER                                                                                                    | Inaktivera schema | Ny schematid                             |
| SCHEMATIDER<br>Måndag 08:00 - 16:00                                                                                                  | Inaktivera schema | Ny schematid                             |
| SCHEMATIDER<br>Måndag 08:00 - 16:00<br>Tisdag 08:00 - 16:00                                                                          | Inaktivera schema | Ny schematid<br>X<br>X                   |
| SCHEMATIDER<br>Måndag 08:00 - 16:00<br>Tisdag 08:00 - 16:00<br>Onsdag 08:00 - 16:00                                                  | Inaktivera schema | Ny schematid<br>X<br>X<br>X              |
| SCHEMATIDER<br>Måndag 08:00 - 16:00<br>Tisdag 08:00 - 16:00<br>Onsdag 08:00 - 16:00<br>Torsdag 08:00 - 16:00                         | Inaktivera schema | Ny schematid X X X X X X X X X           |
| SCHEMATIDER<br>Måndag 08:00 - 16:00<br>Tisdag 08:00 - 16:00<br>Onsdag 08:00 - 16:00<br>Torsdag 08:00 - 16:00<br>Fredag 08:00 - 16:00 | Inaktivera schema | Ny schematid X X X X X X X X X X X X X X |

| പ[പ               | Indikerar om ditt uttag är påslaget eller avslaget.                                                                             |
|-------------------|----------------------------------------------------------------------------------------------------|
| Direktstart       | Ange en tid och tryck på Slå på. Ditt uttag är då på<br>under vald tid.<br>Ett påslaget uttag kan slås av igen med samma knapp. |
| Tillfälliga tider | Ange engångstider för när uttaget ska slås på. Ange<br>starttid och sluttid.                                                    |
| Schematider       | Ange ett fast schema som rullar varje vecka. Ange<br>starttid, sluttid och veckodag.                                            |

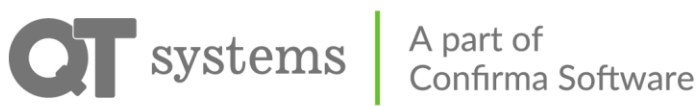

#### Styrning – Elbilsladdning- Allmänna uttag

Välj det uttag ni parkerat bilen vid.

| U 1015EL                                     | ☆ |
|----------------------------------------------|---|
| U 5555                                       | ☆ |
| U 0034                                       | ☆ |
| QT Systems AB - Drift (anläggnings-ID: 1038) |   |

Ange en tillfällig tid.

| ALLMÄNT UTTAG                                |                   |
|----------------------------------------------|-------------------|
| 🕛 Bångvägen 20c, 5555                        | ☆                 |
| TILLFÄLLIGA TIDER                            | Ny tillfällig tid |
| Inga tillfälliga tider                       |                   |
| QT Systems AB - Drift (anläggnings-ID: 1038) |                   |

Välj en starttid och en sluttid.

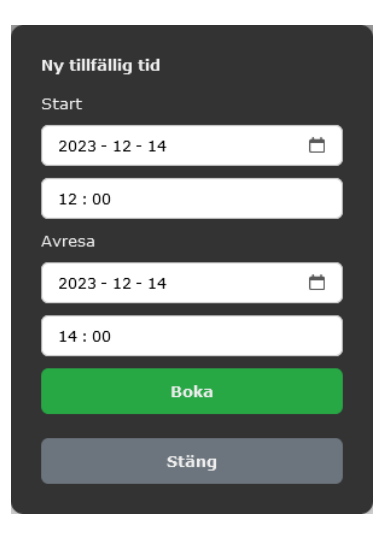

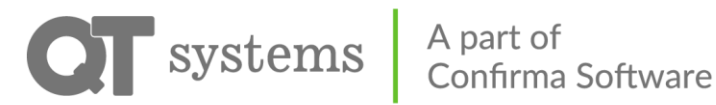

#### Styrning – Motorvärmare

För motorvärmaruttaget sätter ni er avresetid, alltså den tiden ni ska avresa och vill att bilen ska vara varm. Uttaget slås på olika lång tid innan beroende på utomhustemperatur.

Desto kallare det är desto längre är uttaget påslaget. Normalt är ditt uttag på minst 30 minuter men upp till 3 timmar om det är riktigt kallt. Uttaget är också på 15 minuter efter den avresetid ni angett.

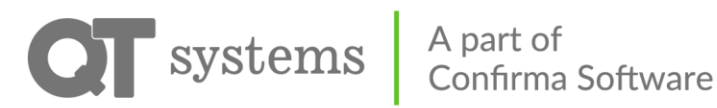

### Styrning – Motorvärmare – Egna uttag

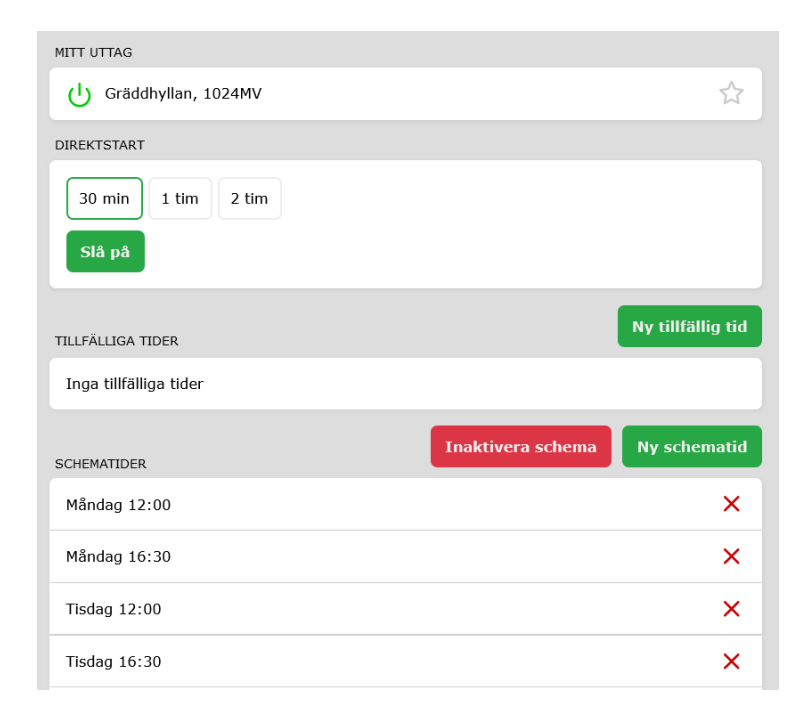

| പ\പ               | Indikerar om ditt uttag är påslaget eller avslaget.                                                                             |
|-------------------|----------------------------------------------------------------------------------------------------|
| Direktstart       | Ange en tid och tryck på Slå på. Ditt uttag är då på<br>under vald tid.<br>Ett påslaget uttag kan slås av igen med samma knapp. |
| Tillfälliga tider | Ange engångstider för när ni vill att bilen ska vara<br>uppvärmd. Ange avresetid.                                               |
| Schematider       | Ange ett fast schema som rullar varje vecka. Ange<br>avresetid och veckodag.                                                    |

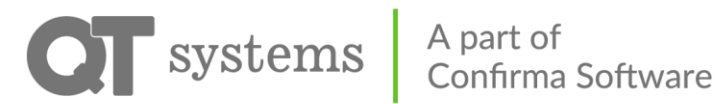

# Styrning – Motorvärmare – Allmänna uttag

Välj det uttag ni parkerat bilen vid.

| () 1015EL | \$ |
|-----------|----|
| U 5555    |    |
| U 0034    | \$ |

Ange en tillfällig tid.

| ALLMÄNT UTTAG                                |                   |
|----------------------------------------------|-------------------|
| 🕛 Bångvägen 20c, 5555                        | ☆ ]               |
| TILLFÄLLIGA TIDER                            | Ny tillfällig tid |
| Inga tillfälliga tider                       |                   |
| QT Systems AB - Drift (anläggnings-ID: 1038) |                   |

Välj din avresetid och tryck på Boka.

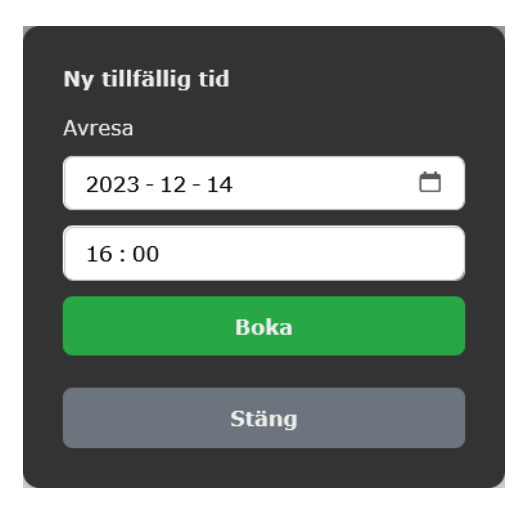

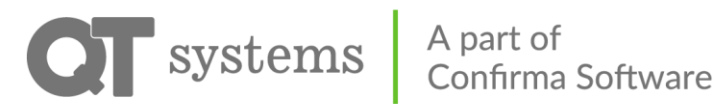

### Styrning – Dörrar

Ni kan tillåtas att öppna dörrar direkt via appen. Dörren låses då upp i 5 sekunder.

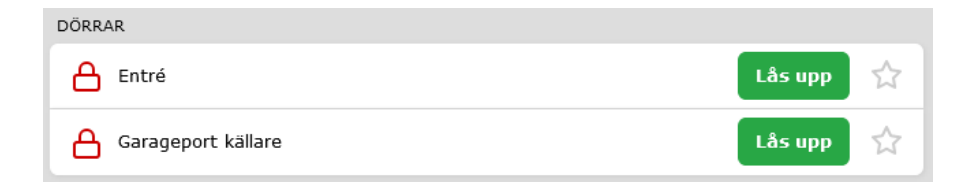

Tryck på Lås upp på vald dörr.

Har ni ett bokat pass kommer dörren till den lokalen att dyka upp i appen när passet påbörjats.

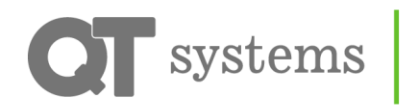

A part of Confirma Software

### Mätning

Här hittar ni er förbrukning av vatten och el. Vad som kan presenteras beror på vad som mätas hos er. Bläddra fram månad för månad.

Varje stapel representerar en dag.

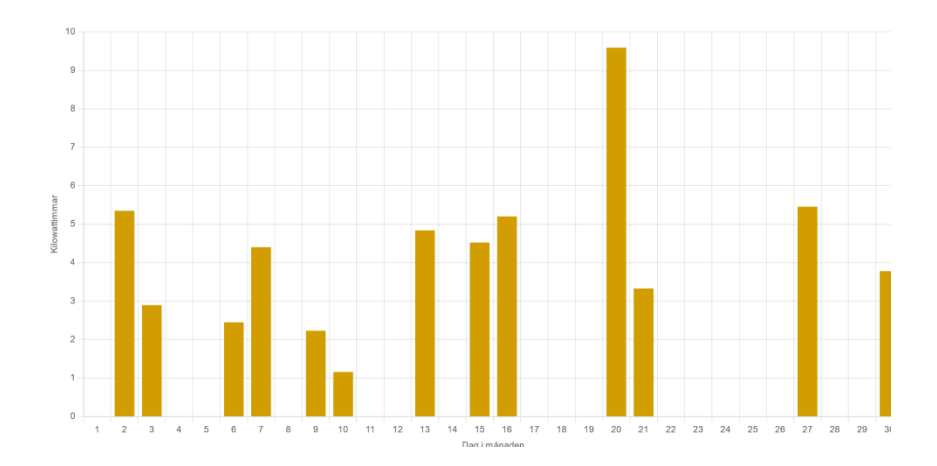

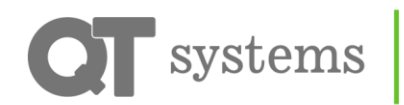

A part of Confirma Software

# Felanmälan

Om detta är konfigurerat hos er kan ni göra felanmälningar via appen. Skriv ditt meddelande och tryck på skicka.

Försök att skriva så utförligt som möjligt för att underlätta för er fastighetsägare.

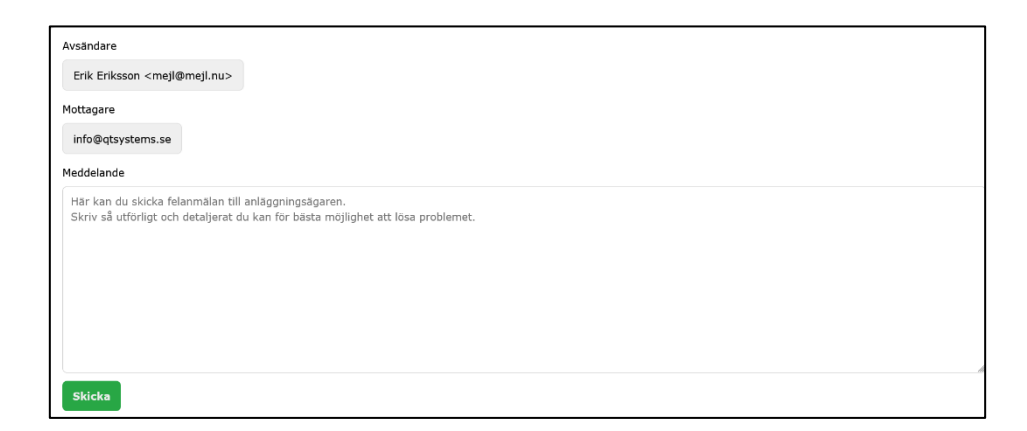

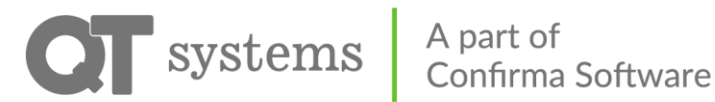

# Inställningar

Under Profil kan ni ändra era uppgifter samt byta språk och lösenord.

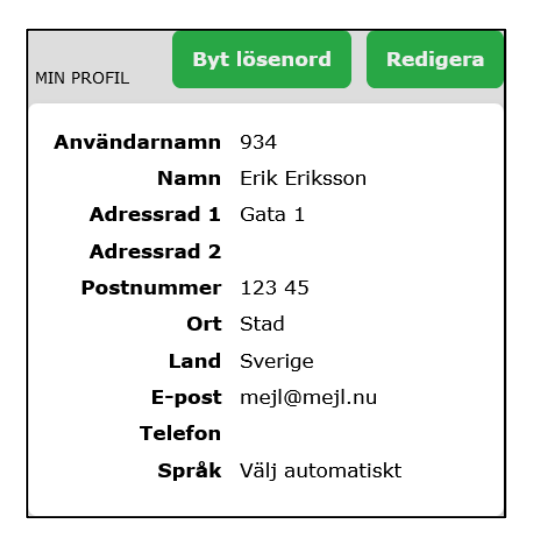

Under Nycklar finns era RFID-taggar.

Klicka på respektive tagg för att se när den senast användes. Här kan ni också inaktivera taggen om ni tappat bort den. Beställ då en ny av er fastighetsägare.

| MINA NYCKLAR     |  |  |
|------------------|--|--|
| of 1             |  |  |
| ్ర 2             |  |  |
| 0 <sup>¢</sup> 3 |  |  |

Under Säkerhet syns alla inloggningar på ert konto.

Här kan ni se senaste aktivitet och även logga ut vissa eller alla inloggningar.